## 使用 PassWall2 配合跨境 Cloud 上网教程

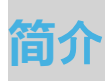

PassWall2 是 OpenWrt 软路由系统下的科学上网代理软件客户端, OpenWrt 安 装包名为 passwall2,相比较 PassWall 功能更强大且支持多种代理协议, 如 HTTP、Hysteria、Hysteria2、Shadowsocks(SS)、ShadowsocksR(SSR)、singbox、Socks5、Trojan、TUIC、V2Ray、WireGuard、Xray 等代理协议。通过本文 2024 最新 PassWall2 使用教程快速入门篇所掌握的技巧,能快速方便配置代理协议 进行代理访问。

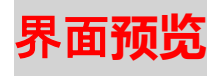

| OpenWrt               |                |                                      | MIN |
|-----------------------|----------------|--------------------------------------|-----|
| ▲ 首五                  | 基本设置 节点列表 节点订阅 | 司 高级设置 负载均衡 组件更新 规则管理 访问控制 服务器满 查看日志 |     |
|                       |                |                                      |     |
|                       | Core<br>运行中    |                                      |     |
| 1. 秋态 >               |                | -                                    |     |
| ◎ 系統                  | 主要 DNS 日志 FAQ  |                                      |     |
| e <sup>e</sup> 服务 *   | TR DIO HD LING |                                      |     |
| PassWall              | 主开关            |                                      |     |
| Fassyvall 2<br>系统在线更新 | 节点             | Xray分流: [分流总节点]                      |     |
| ShadowSocksR Plus+    | 类型             | Zray ~                               |     |
| OpenClash             | 約團件准           |                                      |     |
| 网络共享                  | HUEL GE        |                                      |     |
| UPnP                  | DirectGame     | · 直连 · ·                             |     |
| NAS >                 | * ProxyGame    | • RXL •                              |     |
| 論 网络 →                | * Direct       | *                                    |     |
| ☞ 退出                  | * GooglePlay   | / BRUL +                             |     |
|                       | * Netflix      | * 关闭 *                               |     |
|                       | * OpenAl       | 1 关闭 *                               |     |
|                       | * Proxy        | v SS: [雪港 01] *                      |     |
|                       | • China        | 3 直连 *                               |     |

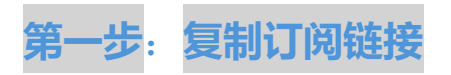

打开<mark>跨境 Cloud 官网</mark>,点击右边【订阅地址】-【复制 V2ray 订阅】

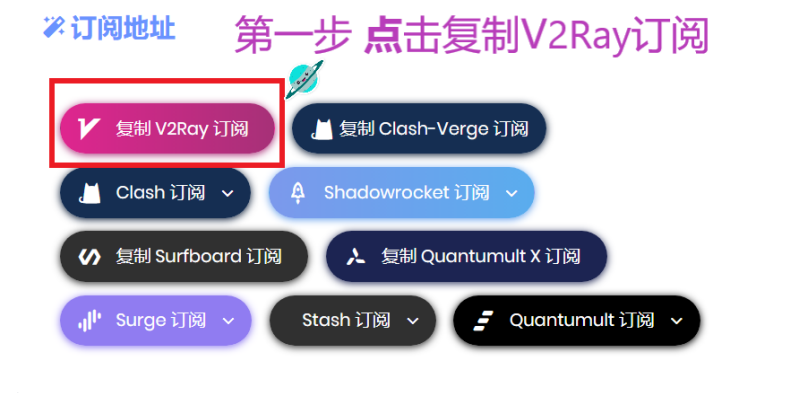

## 第二步:导入**节点订阅**地址

点击菜单栏的节点订阅,随后在最底部点击添加按钮,如下图所示:

|   | OpenWrt         |     |               |        |             |          | -          |           |      |          |      |      |      |   |       |    |    |
|---|-----------------|-----|---------------|--------|-------------|----------|------------|-----------|------|----------|------|------|------|---|-------|----|----|
|   |                 |     |               | 基本设置   | 节点列表        | 节点订阅     | 高级设置       | 负载均衡      | 组件更新 | 规则管理     | 访问控制 | 服务器装 | 查看日志 |   |       |    |    |
| Ŵ | 首页              |     |               |        |             | -        |            |           |      |          |      |      |      |   |       |    |    |
| - | 网络向导            |     |               |        | 过速          | 自建李模式    | 丢弃列衷       |           |      | ~        |      |      |      |   |       |    |    |
|   | 状态              | 3   | L.            |        | /           | 丢弃列表     | 过期时间       |           | 1    | ×        |      |      |      |   |       |    |    |
| 0 | 系统              | >   |               | 0      | 点击【书        | 点订阅】     | 利会市得       |           |      |          |      |      |      |   |       |    |    |
| 8 | 服务              | •   |               |        |             |          | 2017510.0E |           |      | <u> </u> |      |      |      |   |       |    |    |
|   | PassWall        |     |               |        |             |          | QQ群        |           |      |          |      |      |      |   |       |    |    |
|   | PassWall 2      |     |               |        |             |          | 官网         |           |      | ×        |      |      |      |   |       |    |    |
|   | 系统在线更新          |     |               |        |             |          |            |           |      |          |      |      |      |   |       |    |    |
|   | ShadowSocksR PI | us+ |               |        |             |          |            |           |      |          |      |      |      |   |       |    |    |
|   | OpenClash       |     |               |        |             | 保留列表     |            |           |      | +        |      |      |      |   |       |    |    |
|   | 网络共享            |     |               |        |             |          |            |           |      | 1.124    |      |      |      |   |       |    |    |
|   | Terminal        |     |               |        | SS AEAD T   | 「点使用类型   | shadowso   | cks-libev |      | ~        |      |      |      |   |       |    |    |
| 4 | UPnP<br>NAS >   |     | Trojan 节点使用类型 |        |             | sing-bax |            |           |      |          |      |      |      |   |       |    |    |
|   |                 |     |               |        |             |          |            |           |      |          |      |      |      |   |       |    |    |
| ÷ | 网络              | 2   |               |        | VMess T     | 5点使用类型   | хгау       |           |      | v        |      |      |      |   |       |    |    |
| B | 退出              |     | L.            |        | VLESS 刊     | 5点使用类型   | жау        |           |      | ~        |      |      |      |   |       |    |    |
|   |                 |     |               |        | Hysteria2 节 | 京使用类型    | sing-bax   |           |      | ÷        |      |      |      |   |       |    |    |
|   |                 |     | L.            |        | 删除所         | 待订阅节点    | 删除所有订      | 國节点       |      |          |      |      |      |   |       |    |    |
|   |                 |     |               |        | 手           | 动订阅全部    | 手动订阅全      | E115      |      |          |      |      |      |   |       |    |    |
|   |                 |     | Ľ.,           |        |             |          | -          |           |      |          |      |      |      |   |       |    |    |
|   |                 |     |               | 清华入订阅网 | 址保存应用后      | 再手动订闾。   |            |           |      |          |      |      |      |   |       |    |    |
|   |                 |     |               | 备注     |             |          |            | 订阅网址      |      |          | 删除已订 | 间的节点 |      | 4 | 手动订阅  |    |    |
|   |                 |     |               |        |             |          |            |           |      | 海无色      | 印配管  |      |      |   |       |    |    |
|   |                 |     | ſ             | 添加     | +           | _        | 2 点        | 击【添加】     |      |          |      |      |      |   |       |    |    |
|   |                 |     |               | ]      |             |          |            |           |      |          |      |      |      |   | 保存并应用 | 保存 | 親位 |

在添加节点订阅页面,在订阅备注处输入机场名称,在订阅网址处粘贴从步骤一复制的 节点订阅地址,开启自动更新订阅打【✔】随后点击保存并应用,如下图所示:

|   | OpenWr         | t    |   |       |              |                                           |                |                |               |       |      |      |                    |
|---|----------------|------|---|-------|--------------|-------------------------------------------|----------------|----------------|---------------|-------|------|------|--------------------|
|   |                |      |   | 基本设置  | 节点列表         | 节点订阅                                      | 高级设置           | 负载均衡           | 组件更新          | 规则管理  | 访问控制 | 服务器铸 | 查看日志               |
| 0 | 首页             |      |   |       |              |                                           |                |                |               |       |      |      |                    |
| 0 | 网络向导           |      |   |       | 订阅备          | 注 (机场)                                    | PallWall2.OF   | RG             |               |       |      | _ (  | 输入机场名称             |
| 5 | 状态             | >    |   |       |              | TERMIN                                    |                |                |               |       |      |      |                    |
| 0 | 系統             |      |   |       |              | 12 10 10 10 10 10 10 10 10 10 10 10 10 10 |                |                |               |       |      |      |                    |
|   | 肥久             | ~    |   |       |              |                                           |                |                |               |       |      |      |                    |
| • | HR55           |      |   |       |              |                                           |                |                |               |       | ~    |      |                    |
|   | PassWall 2     |      |   |       |              |                                           |                |                |               |       |      |      | 2 粘贴机场订阅URL地址      |
|   | 系统在线更新         |      |   |       |              |                                           |                |                |               |       |      |      |                    |
|   | ShadowSocksR P | 1us+ |   |       |              |                                           |                |                |               | fi    |      |      |                    |
|   | OpenClash      |      |   |       | 允许           | 不安全连接                                     |                |                |               |       |      |      |                    |
|   | 网络共享           |      |   |       |              |                                           | 是否允许不安         | 全连接。当句         | 送时,将跳过        | 还书验证。 |      |      |                    |
|   | Terminal       |      |   |       | 过滤           | 关键字模式                                     | 使用全局配          | 22             |               | ~     |      |      |                    |
|   | UPnP           |      |   |       | CC AEAD III  |                                           | (FRADE)        | 100            |               |       |      |      |                    |
| 8 | NAS            | 3    |   |       | SS ACAD D    | MUC/DXH                                   | DC/13 ±2/48 HG | -              |               | -     |      |      |                    |
| ÷ | 网络             | 2    |   |       | Trojan 节     | 点便用类型                                     | 使用全局配          | 塑              |               | ¥     |      |      |                    |
| B | 退出             |      |   |       | VMess 节      | 点使用类型                                     | 使用全局配          | 罟              |               | ÷     |      |      |                    |
|   |                |      |   |       | VLESS 节      | 点便用类型                                     | 使用全局配          | 面              |               | ~     |      |      |                    |
|   |                |      |   |       |              |                                           |                |                |               |       |      |      |                    |
|   |                |      |   |       | Hysteria2 15 | 点使用类型                                     | 使用全局配          | 置              |               | ×     | 3    | 开启自动 | 更新订阅               |
|   |                |      |   |       | 开启自          | 动更新订阅                                     | •              | -              |               |       |      |      |                    |
|   |                |      | L |       | 更            | 新时间星期                                     | 每天             |                |               | ~     |      |      |                    |
|   |                |      | L |       | 更            | 新时间小时                                     | 0点             |                |               | ~     |      |      |                    |
|   |                |      |   |       | 用户代理(U       | lser-Agent)                               | Mozilla/5.0 (  | (X11; Linux x8 | 36_64) Apple\ | Vebk  |      | 4    | 点击保存并应用            |
|   |                |      |   | 返回至概號 | a            |                                           |                |                |               |       |      |      | <b>保存井应用</b> 保存 复位 |

填写具体节点订阅信息

最后点击主菜单的基本设置,可以看到 **Core 显示运行中**,节点服务器就是上图选择的 节点,代表开启系统代理成功,如下图所示:

| OpenWrt                      |           |                    |                       |                         |                      |                         |                          | RERA                  |  |
|------------------------------|-----------|--------------------|-----------------------|-------------------------|----------------------|-------------------------|--------------------------|-----------------------|--|
|                              | 基本设置 节点列表 | 节点订阅 高级            | Q设置 负载均衡              | 组件更新 规则管理               | 访问控制 服务              | 器端 查看日志                 |                          |                       |  |
| 🎓 首页                         |           |                    |                       |                         |                      |                         |                          |                       |  |
| 📦 网络向导                       | Core      |                    |                       | 百度连接                    | C                    | 谷歌连接                    | Git                      | Hub连接                 |  |
| - 状态 >                       | 运行中       | <u> </u>           |                       | 391.38 ms               | •                    | 112.27 ms               | 22                       | 1.83 ms               |  |
| ♀ 系统 >                       |           |                    |                       |                         |                      |                         |                          |                       |  |
| ♂服务 ✓                        | 主要 DNS 日志 | FAQ                |                       |                         |                      |                         |                          |                       |  |
| PassWall                     |           | 主开关 💟              |                       |                         |                      |                         |                          |                       |  |
| PassWall 2                   |           | 节点 SS:             | [香港 01]               | ✓ 编辑                    | 日志                   |                         |                          |                       |  |
| 茶物住线更新<br>ShadowSocksR Plus+ | 92.±      | 國本机役理 🗖            |                       |                         |                      |                         |                          |                       |  |
| OpenClash                    | EHIL      | 111-11-11 GAL 2014 | おけ、路中巽木和司い            | 承田代理                    |                      |                         |                          |                       |  |
| 网络共享                         |           | =-12               | 2017 (IDUD804-101-14A | 02901 W±+               |                      |                         |                          |                       |  |
| Terminal                     | 节点 Soc    | ks 监听端口 1070       | )                     |                         |                      |                         |                          |                       |  |
| UPnP                         |           |                    |                       |                         |                      |                         |                          |                       |  |
| INAS /                       | Socks配置   |                    |                       |                         |                      |                         |                          |                       |  |
| 曲 网络                         | Se        | ocks 主开关 📋         |                       |                         |                      |                         |                          |                       |  |
| L* 退出                        | 状态        | 启用                 | Socks节点               | Sock                    | s监听端口                | нтт                     | 。监听端口 0为不使用              |                       |  |
|                              |           |                    |                       | 尚无                      | 任何配置                 |                         |                          |                       |  |
|                              | 添加        |                    |                       |                         |                      |                         |                          |                       |  |
|                              |           |                    |                       |                         |                      |                         |                          |                       |  |
|                              |           |                    |                       |                         |                      |                         | 保存并应用                    | 保守复位                  |  |
|                              |           |                    |                       |                         |                      |                         |                          |                       |  |
|                              |           |                    |                       |                         |                      |                         |                          |                       |  |
|                              |           |                    |                       |                         |                      |                         |                          |                       |  |
|                              |           |                    |                       |                         |                      |                         |                          |                       |  |
|                              |           |                    |                       |                         |                      |                         |                          |                       |  |
|                              |           |                    | Powered               | by LuCl openwrt-23.05 b | branch (git-/52be18) | / ArgonTheme vgit-25.02 | 6.72358-0a2aa30 / OpenWr | 02.01.2024 by Kiddin' |  |

系统代理状态如上图

## 第三步:测试节点有效性

开启系统代理后,打开浏览器,先打开一个<mark>无痕窗口(排除插件干扰)</mark>访

问一下 Google 看能否正常访问。如果 Google 访问正常那说明代理配置没问题,至此就可以开始正式使用代理来进行上网了。

• Google 地址: <u>https://www.google.com/</u>